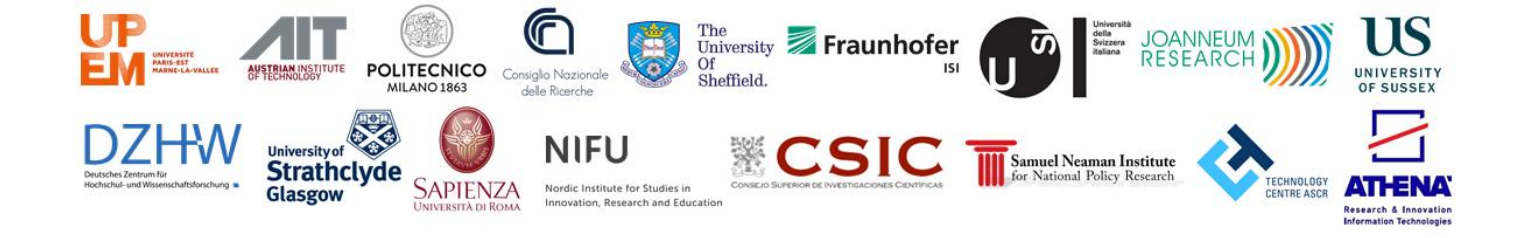

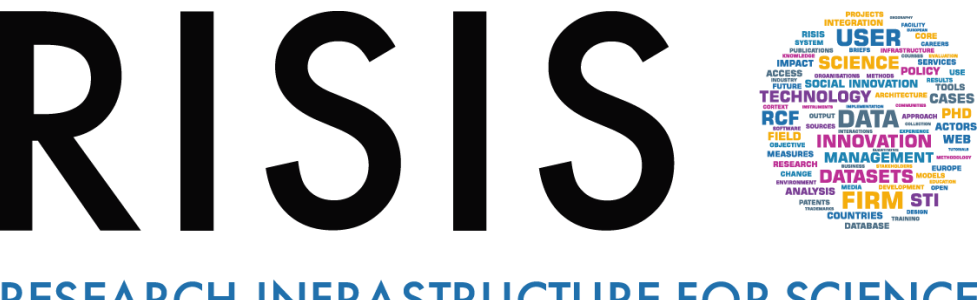

## RESEARCH INFRASTRUCTURE FOR SCIENCE AND INNOVATION POLICY STUDIES

# Cheetah Basic Tutorial

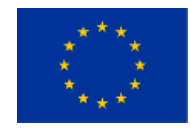

This project has received funding from the European Union's Horizon 2020 research and innovation programme under grant agreement N° 824091

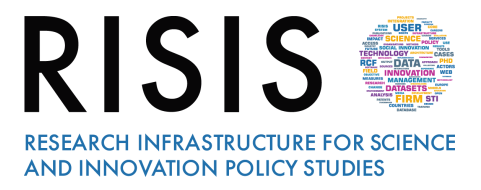

### Outline

| 1 | Introduction                 | 2 |
|---|------------------------------|---|
| 2 | Database description         | 2 |
| 3 | Why study fast-growing firms | 2 |
| 4 | Basic user guide             | 3 |
|   | 4.1 Opening the file         | 3 |
| 4 | 4.2 Descriptive statistics   | 5 |
| 5 | References                   | 8 |

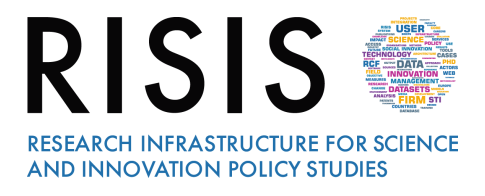

#### 1 Introduction

The Cheetah dataset contains geographical, industry, accounting and ownership information on three cohorts of medium-sized firms that experienced sales or employment fast growth rates in the periods 2008-2011, 2009-2012 and 2010-2013. These fast growing medium-sized firms (FGMFs) are located in 30 European countries (EU-28, Norway and Switzerland) plus Israel. Cheetah covers an overall number of 42,369 firms.

Cheetah has been developed in the context of the WP20 of the project RISIS - Research Infrastructure for Research and Innovation Policy Studies, funded by the European Commission under the Seventh Framework Program. The aim of Cheetah is to cover the long-term economic performance of FGMFs, as one of the main pillars of the European industrial and technological system.

The legal name of the operating organization is POLITECNICO DI MILANO, Department of Management, Economics and Industrial Engineering, located in VIA LAMBRUSCHINI 4/B, MILANO, 20156, Italy represented by Alessandro Perego, Head of Department (or his authorized representative).

#### 2 Database description

Firms included in the database must abide all of the following criteria:

- 1. Firms are established in Europe (28 EU countries, CH, NO) + Israel
- 2. Medium-sized criterion at the beginning of each observation period (2008, 2009, 2010):
  - 50< employees <5,000
  - turnover <€1.5 billion OR balance sheet total <€2 billion
- 3. Firms experienced fast-growth in at least one of the observation periods (2008-2011, 2009-2012, 2010-2013)

The database includes 42,369 FGMFs. Accounting and ownership information has been collected for each firm. For the first cohort of FGMFs (2008-2011) we identified 17,438 firms, for the second cohort (2009-2012) 24,993 firms, and for the third cohort (2010-2013) 16,085 firms. Indeed, the sum of firms in the three cohorts is higher than the number of firms in the database. This is because some firms may have experienced high growth in more than one observation period.

#### 3 Why study fast-growing firms

Fast-growing firms has recently received considerable attention by academic scholars and policymakers (Coad et al. 2014).

Fast-growing firms, sometimes called in the literature Gazelles, have been studied for their role in employment, job-creation and economic growth.

In particular, a few rapidly growing firms generate a disproportionately large share of all new net jobs compared with non-high-growth firms (see (Henrekson and Johansson, 2010) for a review). On average, they are younger in age then other firms, although not necessarily smaller or larger.

Within the extant literature on fast growing firms, one category of firms received somewhat less attention: medium-sized firms. The aim of the Cheetah dataset is to map fast-growing mid-sized firms (FGMFs) in Europe.

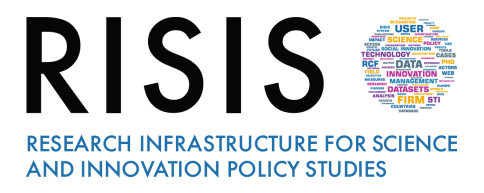

#### 4 Basic user guide

#### 4.1 Opening the file

Cheetah DB is available in STATA format. The following example uses STATA 14 to illustrate the basic operations that can be run using Cheetah database.

Cheetah can be opened in Stata with the command *use*, specifying the file path. When using Stata, the commands can be saved in a Do-file, as shown in Figure 1. To view and edit data, Data editor can be accessed through the command *browse*, or by clicking the Data Editor icon in the manual menu as shown in Figure 2, or by selecting Data > Data Editor > Data Editor (Browse) from the menu as shown in Figure 3.

| •••              | TUTORIAL_CHEETAH                                                                     |              |                      |
|------------------|--------------------------------------------------------------------------------------|--------------|----------------------|
|                  | <b>¶</b> <u>91%</u> <b>⊻</b>                                                         |              |                      |
| Open Save Print  | Find Show Zoom                                                                       |              | Do                   |
|                  | TUTORIAL_CHEETAH                                                                     |              | +                    |
| 1 use "/Users    | ;/francescatenca/Desktop/Cheetah.dta"                                                |              |                      |
| 2 browse         |                                                                                      |              |                      |
|                  | Figure 1: Use and browse commands                                                    |              | 1                    |
|                  | i Stata/MP 14.0 — Cheetah.dta                                                        |              |                      |
|                  |                                                                                      | • •          | Q Search             |
| Open Save Print  | Log Viewer Grace Do-file Editor Data Editor Data Browser                             | More Brea    | ak Search Help       |
| Review           | Results                                                                              | ک Variables  |                      |
| Command _rc      | (R)                                                                                  | Name         | Label                |
| 1 use "/Users/fr |                                                                                      | ID           | Company's identifi   |
|                  | / / // / // 14.0 UDyright 1905-2015 StateCorp LP                                     | name         | Company Name         |
|                  | 4005 Lakouav Drive                                                                   | country_code | Company's locatio    |
|                  | MP - Parallel Edition College Station, Texas 77845 USA                               | country      | Company's locatio    |
|                  | 880-STATA-PC http://www.stata.com                                                    | city         | Company's locatio    |
|                  | 979-696-4600 stata@stata.com                                                         | foundation   | Company's incorp     |
|                  | 979-696-4601 (fax)                                                                   | nace_core    | Conpany's core in    |
|                  |                                                                                      | post_code    | Postcode             |
|                  | Single-user 8-core Stata perpetual license:                                          | address      | Street, no., buildin |
|                  | Serial number: 10699393                                                              | region       | Region of the City   |
|                  | Licensed to: Francesca Tenca                                                         | region_type  | Type of Region       |
|                  |                                                                                      | tel          | Telephone Number     |
|                  |                                                                                      | fax          | Fax Number           |
|                  | Notes:                                                                               | website      | Website address      |
|                  | 1. Unicode is supported; see help unicode_advice.                                    | email        | E-mail address       |
|                  | <ol><li>More than 2 billion observations are allowed; see help obs_advice.</li></ol> | guo          | Global Ultimate O    |
|                  | <ol> <li>Maximum number of variables is set to 5000; see help set_maxvar.</li> </ol> | turnover07   | Operating Revenu     |
|                  | usa "/lisars/francasratenra/Deskton/Cheetah dta"                                     | turnover08   | Operating Revenu     |
|                  |                                                                                      |              | )                    |
|                  |                                                                                      | Properties   |                      |
|                  |                                                                                      | ▼ Variables  |                      |
|                  |                                                                                      | Name lakel   |                      |
|                  | Command                                                                              | Type         |                      |
|                  |                                                                                      | Format       |                      |
|                  |                                                                                      | Value label  |                      |
|                  |                                                                                      | Notes        |                      |
|                  |                                                                                      | ▼ Data       | Cheetab dta          |
|                  |                                                                                      | Label        | Grieetari.uta        |
| (Q*              | ↑ francescatenca > ■ Desktop > ≡                                                     | Notes        |                      |
|                  |                                                                                      | Mantalataa   | 057                  |

Figure 2: Stata menu and variables

| CAND INDUCATION PORTS   Candidation Consultation   Candidation Consultation   Consultation   Consultatio                                                                                                    |         |             | RESEARCH INFRASTRUCTURE FOR SCIENCE                                          |   |              |                              |
|----------------------------------------------------------------------------------------------------|---------|-------------|------------------------------------------------------------------------------|---|--------------|------------------------------|
| Contraction Control (Control Control Cont                                                                                                    |         |             | AND INNOVATION POLICY STUDIES                                                |   |              |                              |
| Filter       Yutables       Properties       Snapshots         ID(1)       FGMFAT00001       Iname       Variables         1       FCMFAT080021       Company's locatification c.u.         2       FGMFAT080021       IVPORENT-PANK GM         3       FGMFAT080023       KOMMAALKREDIT AUSTRIA /<br>Variables       Iname       Company's identification c.u.         5       FGMFAT080021       IVPORENT-PANK GM       Variables       Impant       Company's identification c.u.         6       FGMFAT080025       POSDIJINICA-BNK BOROVLJE -CELOVEC, REGISTRITAMA ZADRIGA Z OMEIDAN MANTU       Impant       Company's location - coun         6       FGMFAT080025       POSDIJINICA-BNK BOROVLJE -CELOVEC, REGISTRITAMA ZADRIGA Z OMEIDAN MANTU       Impant       Company's location - coun         6       FGMFAT080025       POSDIJINICA-BNK BOROVLJE -CELOVEC, REGISTRITAMA ZADRIGA Z OMEIDAN MANTU BANK /       Impant       Company's location - coun         7       FGMFAT080021       Company's location - coun       Austrian Annot Bank /       Impant       Company's location - coun         10       Comfatoree       Distain       Company's location - coun       Impant       Company's location - coun         11       FGMFAT08001       RAIFFEISBMBANK REGION MAUDIERTEL HITTE EGG       Impant       Company's location - cou                                                                                                    |         | -           |                                                                              |   |              |                              |
| ID(1)         FGMFAT00001           1         FGMFAT00001           2         FGMFAT00001           3         FGMFAT00001           3         FGMFAT00001           3         FGMFAT00002           3         FGMFAT00003           3         FGMFAT00003           3         FGMFAT00003           3         FGMFAT00003           4         FGMFAT00003           3         FGMFAT00003           4         FGMFAT00003           3         FGMFAT00003           4         FGMFAT00004           4         FGMFAT00005           4         FGMFAT00005           4         FGMFAT00005           4         FGMFAT00005           4         FGMFAT00005           4         FGMFAT00005           4         FGMFAT00005           4         FGMFAT00005           4         FGMFAT00005           4         FGMFAT00005           4         FGMFAT00005           4         FGMFAT0005           4         FGMFAT0005           4         FGMFAT0005           4         FGMFAT00051           4                                                                                                    |         |             |                                                                              |   |              |                              |
| ID[1]       FGMFAT00001         ID       name       Variables         1       FGMFAT0002       ZM0 BMK / ZM0 BMK / ZM0                                                                                                    | Edit dr | rowse       | Filter Variables Properties Snapshots                                        |   |              |                              |
| 1D         name           1 FORFAT08002         ZIMO BANK / I           2 FORFAT08002         JIMORENT-BANK CH           3 FORFAT08003         KOMMUNALKREDIT AUSTRIA           4 FORFAT08004         WIENER PRIVATAMK CH           5 FORFAT08005         POSDJILNICA-BANK BOROVLJE - CELOVEC, REGISTRITANA ZADRUGA Z OPELENI JANKT         0 country         Company's identification c           6 FORFAT08005         POSDJILNICA-BANK BOROVLJE - CELOVEC, REGISTRITANA ZADRUGA Z OPELENI JANKT         0 country         Company's identification e           7 FORFAT08005         POSDJILNICA-BANK BOROVLJE - CELOVEC, REGISTRITANA ZADRUGA Z OPELENI JANKT         0 country         Company's identification e           8 FORFAT08005         POSDJILNICA-BANK BOROVLJE - CELOVEC, REGISTRITANA ZADRUGA Z OPELENI JANKT         0 country         Company's identification e           9 FORFAT08005         POSDJILNICA-BANK BOROVLJE - CELOVEC, REGISTRITANA ZADRUGA Z OPELENI JANKT         0 country         Company's identification e           10 FORFAT08005         POSDJILNICA BANK MEDRO ESTEMETCHISCHEN SPANKASSEN /         0 country         Company's identification e           11 FORFAT08013         RAIFFEISEN-BEZIRKSMAK KAROFURT, REG. GROSSENSCHAFT         0 post_code         Postade           12 FORFAT08015         RAIFFEISEN-BEZIRKSMAK KAROFURT, REG. GROSSENSCHAFT         0 region 1 the City         0 region 1 the City <t< th=""><th></th><th>ID[1]</th><th>FGMFAT00001</th><th></th><th></th><th></th></t<>                                                                                                    |         | ID[1]       | FGMFAT00001                                                                  |   |              |                              |
| 1     FORFATE0882     LIMORENT-BANK (#     Name     Label       2     FORFATE0882     Company's identification c     in ame     Company's identification c       3     FORFATE0882     KOMMUNALREDIT AUSTRIA /     aname     Company's identification c       4     FORFATE0885     POSOJILNICA-BANK BOROVLJE -CELOVEC, REGISTRIANA ZADRUGA Z ONEJENIN JANGTV     aname     Company's identification c       5     FORFATE0886     POSOJILNICA-BANK BOROVLJE -CELOVEC, REGISTRIANA ZADRUGA Z ONEJENIN JANGTV     aname     Company's identification cu       6     FORFATE0886     Company's Identification cu     address     country_Code     Company's identification c.uu       7     FORFATE0886     AUSTRIAN ANDI BANK M     Company's identification c.uu     address     city     Company's identification c.uu       8     FORFATE0880     AUSTRIAN ANDI BANK M     Company's identification c.uu     address     Street, no., building etc, lin       10     FORFATE0881     RAIFFEISENBANK REGION WALDVIERTEL MITTE EGG     address     Street, no., building etc, lin       11     FORFATE0881     RAIFFEISEN EARLY BANK KALGENPURT, REG. GENSSENSCHAFT M     address     Street, no., building etc, lin       12     FORFATE0881     RAIFFEISEN EARLY BANK KALGENPURT, REG. GENSSENSCHAFT M     address     Street, no., building etc, lin       13     F                                                                                                    |         | ID          | name                                                                         | v | ariables     |                              |
| 2       FORMAT08082       Company's identification c         3       FORMAT08083       Company's identification c         4       FORMAT08084       Company's identification c         5       FORMAT08085       POSDJILMICA-BANK BOROVLJE - CELOVEC, REGISTRIANA ZADRUGA Z OMEJENIM JANSTV       0       country       Company's location - coun         6       FORMAT08085       POSDJILMICA-BANK BOROVLJE - CELOVEC, REGISTRIANA ZADRUGA Z OMEJENIM JANSTV       0       country       Company's location - coun         7       FORMAT080867       GENERALI HOLDING VIENNA /       0       country       Company's location - coun         7       FORMAT080867       AUSTRIAN NADI BANK //       0       post_code       Postcode         9       FORMAT080899       RAIFFEISENAMK EGION WALDVIERTL MITTE GEI       0       address       Street, no., building etc, lin         10       FORMAT08013       MAIFFEISEN EANK DEGISTERAIK KALGENPIRT, REG. GENOSSENSCHAFT MI       0       post_code       Postcode         11       FORMAT08013       RAIFFEISEN EANTORSEANK KALGENPIRT, REG. GENOSSENSCHAFT MI       0       tel       Telephone Number         12       FORMAT08015       RAIFFEISEN LANDESBANK VLBG, WAREN - U, REVISIONSVERBAND RG, GENOSSENSCHAFT MI       0       Evariables       Evariables         13                                                                                                    | 1       | FGMFAT00001 | ZUNO BANK /                                                                  | Г | Name         | Label                        |
| 3       FORMAT08003       KOMMUNALKREDIT AUSTRIA / VIENER PRIVATBANK / Company Name - updated         4       FORMAT08004       WIENER PRIVATBANK / Company's location - coun         5       FORMAT08005       POSDJILNICA-BANK BOROVLJE -CELOVEC, REGISTRIRAMA ZARUGA Z (MEJENNI JAMSTV(Z)       Company's location - coun         6       FORMAT08006       Company's location - coun       Company's location - coun         7       FORMAT08006       Company's location - coun       Company's location - coun         8       FORMAT08009       RAIFFEISEN REGIONALDAMK MEDLING EXE       Company's location - coin         9       FORMAT08009       RAIFFEISENBANK REGION WALDVIERTEL MITTE EGI       Company's location - coin         10       FORMAT08001       ENSTE BANK DER DESTERRICHISCHEN SPARKASENI       Company's location - coin         11       FORMAT08001       ENSTE BANK DER DESTERRICHISCHEN SPARKASENI       Company's location - coin         12       FORMAT080013       REGIONALDAMK KLAGENFURT, REG. GENOSEBISCHAFT MI       Company's location - coin         13       FORMAT080015       RAIFFEISEN LANDESEANK KLAGENFURT, REG. GENOSEBISCHAFT MI       Company's location - coin         14       FORMAT080015       RAIFFEISEN LANDESEANK KLAGENFURD - RECHENZENTRUMAL BANK (HE       Company's location - coin         15       FORMAT080015 <td< th=""><th>2</th><th>FGMFAT00002</th><th>IMMORENT-BANK GME</th><th></th><th>ID</th><th>Company's identification c</th></td<>                                                                                                    | 2       | FGMFAT00002 | IMMORENT-BANK GME                                                            |   | ID           | Company's identification c   |
| 4       FCMFAT08004       WIENER PRIVAT080K5       9       Company's location - coum         5       FCMFAT08005       POSDJILNICA-BANK BOROVLJE -CELOVEC, REGISTRIRANA ZARUBAZ 2 OMEJENIN JANSTV       0       country       Company's location - coum         6       FCMFAT08006       Company's location - coum       0       country       Company's location - coum         7       FCMFAT08008       Company's location - coum       0       city       Company's location - coum         8       FCMFAT08008       ALIFFEISEN REGIONALISM KOEDLINE GEI       0       city       Company's location - coum         9       FCMFAT08008       ALIFFEISEN REGIONALISM KOEDLINE GEI       0       city       Company's location - coum         10       FCMFAT080013       CALFERSTEIN BANK TREE OSTERREICHISCHEN NANADI BANK / Marce_Core       Conpany's location - coum       0       core       Company's location - coum       0       core       construction - coum       0       core       Company's location - coum       0       core       Company's location - coum       0       construction - coum       0       construction - coum       0       construction - coum       0       construction - coum       0       construction - coum       0       construction - coum       construction - coum                                                                                                    | 3       | FGMFAT00003 | KOMMUNALKREDIT AUSTRIA /                                                     |   | name         | Company Name - updated       |
| 5       FORFAT08085       POSOJILNICA-BANK BOROVLJE -CELOVEC, REGISTRIRANA ZADRUGA Z OMEJENIM JAMSTVI       2       country       Company's location - colu         6       FORFAT08086       CATIFFEISEN REGIONALBANK MOEDLINE EGI       city       Company's location - city         7       FORFAT08087       GENERALI HUDING VIENA./       AUSTRIAN ANADI BANK,'       city       Company's location - city         8       FORFAT08089       CATIFFEISENBANK REGION MULDIE SCHEN JAMSTVI       Company's core industry code         9       FORFAT08089       CATIFFEISENBANK REGION MULDURISCHEN SPARKASSEN /       Coopany's core industry code         10       FORFAT08010       ERSTE BANK DEDSTERRICHISCHEN SPARKASSEN /       Cregion       Region of the City         11       FORFAT08011       MESTERN UNION INTERNATIONAL BANK (CM       Cregion 1       Region of the City         12       FORFAT08013       RAIFFEISEN-EARD REG. GENOSSENSCHAFT MI       Region of the City       Cregion 1         13       FORFAT08013       RAIFFEISEN CHRIDEN REGIONAR / REGISTRICHISCHEN ATIONAL BANK (MIL       Properties       Variables         14       FORFAT08013       RAIFFEISEN LANDESBANK VLBG, WAREN - U, REVISIONSVERBAND REG. GENOSSENCHAFT MI       Properties       Variables       Variables         15       FORFAT08017       RAIFFEISEN LENDESBANK KALGENTEN NEDE GENOSENCHAFT MI </th <th>4</th> <th>FGMFAT00004</th> <th>WIENER PRIVATBANK 5</th> <th>•</th> <th>country_code</th> <th>Company's location - coun</th>                                                                                                    | 4       | FGMFAT00004 | WIENER PRIVATBANK 5                                                          | • | country_code | Company's location - coun    |
| 6       FORFAT00006       Company's location - city         7       FORFAT00006       Company's location - city         8       FORFAT00007       Company's location - city         9       FORFAT00009       RAIFFEISENARK REGION WALDVIERTEL MITTE EGG       Inace_ore       Company's location - city         10       FORFAT00019       RAIFFEISENBANK REGION WALDVIERTEL MITTE EGG       Inace_ore       Company's location - city         11       FORFAT0001       ERSTE BANK DR 05STERREICHISCHEN SPARKASSEN /       Image: company's location - city         12       FORFAT00011       ERSTE BANK DR 05STERREICHISCHEN SPARKASSEN /       Image: company's location - city         13       FORFAT00012       RAIFFEISEN-BEZIRKSBANK KLAGENERT, REG. GENOSSENSCHAFT MI       Image: company's location - city         13       FORFAT00013       RAIFFEISEN-BEZIRKSBANK KLEGNENERT, REG. GENOSSENSCHAFT MI       Image: company's location - city         14       FORFAT00013       RAIFFEISEN-BEZIRKSBANK KATHENGESELLSCHAFT MI       Image: company's location - city         15       FORFAT00013       RAIFFEISEN-LANDESBANK VLBG, WAREN - U, REVISIONSVERBAND RMI       Properties       Image: company's location - city         16       FORFAT00013       RAIFFEISEN-LANDESBANK KAERNTEN - RECHERCHARTBAN KLEG ELLSCHAFT       Image: company's location - city       Image: company's locati                                                                                                    | 5       | FGMFAT00005 | POSOJILNICA-BANK BOROVLJE -CELOVEC, REGISTRIRANA ZADRUGA Z OMEJENIM JAMSTV(  |   | country      | Company's location - coun    |
| 7       FGHFAT00007       GENERALI HOLDING VIENNA /<br>AUSTRIAN ANADI BANK /<br>PGHFAT00009       Company's incorporation year<br>Company's core industry code<br>post_code         9       FGHFAT0009       RAIFFEISENBANK REGION WALDVIERTEL MITTE Ede<br>Genese       Double of<br>post_code       Postcode         10       FGHFAT0001       ERSTE BANK DER DESTERREICHISCHEN SPARKASSEN /<br>FGHFAT00012       RAIFFEISEN-BEZIRKSBANK KLAGENFURT, REG. GENOSSENSCHAFT MI       0       ergion       Region of the City<br>or egion       Properties         11       FGHFAT00013       RAIFFEISEN-BEZIRKSBANK KLAGENFURT, REG. GENOSSENSCHAFT MI       0       tel       Telephone Number         12       FGHFAT00013       RAIFFEISEN_BEZIRKSBANK KLAGENFURT, REG. GENOSSENSCHAFT MI       0       tel       Telephone Number         13       FGHFAT00015       RAIFFEISEN_LANDESBANK KLAGENFURT, REG. GENOSSENSCHAFT MI       0       tel       Telephone Number         14       FGHFAT00015       RAIFFEISEN_LANDESBANK KAERNTEN – RECHENZENTUM IND REFISH CENTROBANK /<br>HYPO-BANK BURGENLAND KERSELLSCHAFT       0       tel       Telephone Number         15       FGHFAT00018       RAIFFEISENLANDESBANK KAERNTEN – RECHENZENTUM IND REVISIONSVERBAND RGM       Poart       Data       Data         19       FGMFAT00020       VOLKSBANK KAERNTEN – RECHENZENTUM IND REVISIONSVERBAND RGM       POart       Data       Data       Data       Data                                                                                                    | 6       | FGMFAT00006 | RAIFFEISEN REGIONALBANK MOEDLING EGE                                         |   | city         | Company's location - city    |
| 8       FGMFAT00008       AUSTRIAN ANADI BANK /<br>Popst_code       0       RacE_core       Conpany's Core industry Code         9       FGMFAT00009       RAIFFEISENBANK REGION WALDVIERTEL MITTE EGT<br>(MFAT00010       Popst_code       0       post_code       0       post_code       0       post_code       0       post_code       0       post_code       0       post_code       0       post_code       0       post_code       0       post_code       0       post_code       0       post_code       0       post_code       0       post_code       0       post_code       0       0       post_code       0       post_code       0       0       0       0       0       0       0       0       0       0       0       0       0       0       0       0       0       0       0       0       0       0       0       0       0       0       0       0       0       0       0       0       0       0       0       0       0       0       0       0       0       0       0       0       0       0       0       0       0       0       0       0       0       0       0       0       0       0       0 </th <th>7</th> <th>FGMFAT00007</th> <th>GENERALI HOLDING VIENNA /</th> <th>Ľ</th> <th>foundation</th> <th>Company's incorporation year</th>                                                                                                    | 7       | FGMFAT00007 | GENERALI HOLDING VIENNA /                                                    | Ľ | foundation   | Company's incorporation year |
| 9       FGMFAT00009       RAIFFEISENBANK REGION WALDVIERTEL MITTE EGG<br>GMFAT00019       Postcode<br>Postcode         10       FGMFAT00019       ERSTE BANK DER OESTERREICHISCHEN SPARKASSEN /<br>IFGMFAT00011       Region of the City         11       FGMFAT00012       RAIFFEISEN-BEZIRKSBANK KLGENPURT, REG. GENOSSENCHAFT MI<br>IFGMFAT00013       Trajon Type of Region         13       FGMFAT00014       RAIFFEISEN-BEZIRKSBANK KLGENPURT, REG. GENOSSENCHAFT MI<br>IFGMFAT00015       Telebohone Number         14       FGMFAT00015       RAIFFEISENLANDESBANK VLBG, WAREN- U. REVISIONSVERBAND REG. GENOSSENCHAFT MI<br>IFGMFAT00015       Image: Image:                                                                                                    | 8       | FGMFAT00008 | AUSTRIAN ANADI BANK /                                                        | Ľ | nace_core    | Conpany's core industry code |
| 10       FGMFAT00010       ERSTE BANK DER OESTERREICHISCHEN SPARKASSEN /<br>FGMFAT00011       Suffeet, IK., Min.,<br>Border, IK., Min.,<br>Suffeet, IK., Min.,<br>Border, IK., Min.,<br>Suffeet, IK., Min.,<br>Border, IK., Min.,<br>Border, IK.,<br>Border, IK.,<br>Border, Border, IK.,<br>Border, IK.,<br>Border, IK.,<br>Bor | 9       | FGMFAT00009 | RAIFFEISENBANK REGION WALDVIERTEL MITTE EGE                                  |   | post_code    | Street no building etc lin   |
| 11       FGMFAT00011       WESTERN UNION INTERNATIONAL BANK GM         12       FGMFAT00012       RAIFFEISEN-BEZIRKSBANK KLAGENFURT, REG. GENOSSENSCHAFT MI         13       FGMFAT00013       KATHREIN PRIVATBANK AKTIENGESELLSCHAFT         14       FGMFAT00015       RAIFFEISENLANDESBANK VLBG. WAREN- U. REVISIONSVERBAND REG. GENOSSENSCHAFT MI         15       FGMFAT00015       RAIFFEISENLANDESBANK VLBG. WAREN- U. REVISIONSVERBAND REG. GENOSSENSCHAFT MI         16       FGMFAT00016       OESTERREICHISCHE NATIONAL BANK /         17       FGMFAT00018       RAIFFEISENLANDESBANK KAERNTEN - RECHENZENTRUM UND REVISIONSVERBAND RGME         18       FGMFAT00019       DOSOJILICA BANK KAERNTEN - RECHENZENTRUM UND REVISIONSVERBAND RGME         19       FGMFAT00012       VOLKSBANK KAERNTEN SUED E. GEP         20       FGMFAT00020       VOLKSBANK KAERNTEN SUED E. GEP         21       FGMFAT00021       VOLKSBANK KAERNTEN SUED E. GEP         22       FGMFAT00022       MUENZE OESTERREICH AKTIENGESELLSCHAFT         23       FGMFAT00024       RAIFFEISEN LANDESBANK STEIERMAK /         23       FGMFAT00025       RAIFFEISEN BANK INTERNATIONAL /         24       FGMFAT00024       RAIFFEISEN LANDESBANK STEIERMAK /         25       FGMFAT00025       BKS BANK /         24       FGMFAT00026       HETA                                                                                                    | 10      | FGMFAT00010 | ERSTE BANK DER OESTERREICHISCHEN SPARKASSEN /                                |   | region       | Region of the City           |
| 12       FOMFAT00012       RAIFFEISEN-BEZIRKSBANK KLAGENFURT, REG. GENOSSENSCHAFT MI         13       FOMFAT00013       KATHREIN PRIVATBANK AKTIENGESELLSCHAFT         14       FOMFAT00014       RAIFFEISEN LANDESBANK VLBG. WAREN- U. REVISIONSVERBAND REG. GENOSSENSCHAFT MI         15       FOMFAT00015       RAIFFEISENLANDESBANK VLBG. WAREN- U. REVISIONSVERBAND REG. GENOSSENSCHAFT MI         16       FOMFAT00016       OESTERREICHISCHE NATIONAL BANK /         17       FOMFAT00017       HYPO-BANK BURGENLAND AKTIENGESELLSCHAFT         18       FOMFAT00019       OESTERREICHISCHE NATIONAL BANK /         19       FOMFAT00019       POSOJILICA BANK KAERNTEN - RECHENZENTRUM UND REVISIONSVERBAND RGME         117       FOMFAT00019       VOLKSBANK KAERNTEN - RECHENZENTRUM UND REVISIONSVERBAND RGME         121       FOMFAT00021       VOLKSBANK KAERNTEN SUED E. GEP         122       FOMFAT00022       MUENZE OESTERREICH AKTIENGESELLSCHAFT         123       FOMFAT00023       RAIFFEISEN LANDESBANK STEIERNARK /         124       FOMFAT00024       RAIFFEISEN BANK INTERNATIONAL /         125       FOMFAT00025       BKS BANK /         126       FOMFAT00026       HETA ASSET RESOLUTION /                                                                                                    | 11      | FGMFAT00011 | WESTERN UNION INTERNATIONAL BANK GME                                         |   | region type  | Type of Region               |
| 13       FGMFAT00013       KATHREIN PRIVATBANK AKTIENGESELLSCHAI         14       FGMFAT00014       RAIFFEISENLANDESBANK VLBG. WAREN- U. REVISIONSVERBAND REG. GENOSSENSCHAFT ME         15       FGMFAT00015       RAIFFEISENLANDESBANK VLBG. WAREN- U. REVISIONSVERBAND REG. GENOSSENSCHAFT ME         16       FGMFAT00017       OESTERREICHISCHE NATIONAL BANK /         17       FGMFAT00019       OESTERREICHAND AKTIENGESELLSCHAI         18       FGMFAT00019       RAIFFEISENLANDESBANK KAERNTEN - RECHENZENTRUM UND REVISIONSVERBAND RGME         19       FGMFAT00019       VOLKSBANK KAERNTEN - RECHENZENTRUM UND REVISIONSVERBAND RGME         21       FGMFAT00020       VOLKSBANK KAERNTEN SUED E.GEP         22       FGMFAT00021       VOLKSBANK KAERNTEN SUED E.GEP         23       FGMFAT00022       MUENZE OESTERREICH AKTIENGESELLSCHAI         24       FGMFAT00023       RAIFFEISEN BANK INTERNATIONAL /         24       FGMFAT00024       RAIFFEISEN-LANDESBANK STEIENARK /         25       FGMFAT00025       BKS BANK /         26       FGMFAT00025       BKS BANK /                                                                                                    | 12      | FGMFAT00012 | RAIFFEISEN-BEZIRKSBANK KLAGENFURT, REG. GENOSSENSCHAFT MJ                    |   | tel          | Telephone Number             |
| 14       FGMFAT00014       RAIFFEISEN CENTROBANK /       Properties         15       FGMFAT00015       RAIFFEISENLANDESBANK VLBG, WAREN- U, REVISIONSVERBAND REG, GENOSSENSCHAFT MI       > Variables         16       FGMFAT00016       OESTERREICHISCHE NATIONAL BANK /       > Variables         17       FGMFAT00017       HYPO-BANK BURGENLAND AKTIENGESELLSCHAFT       > Data         18       FGMFAT00017       RAIFFEISENLANDESBANK KAERNTEN - RECHENZENTUM UN REVISIONSVERBAND RGME       > Data         19       FGMFAT00019       OESTERREICHISCHE NATIONAL BANK /       > Data         20       FGMFAT00020       VOLKSBANK KAERNTEN - RECHENZENTUM UN REVISIONSVERBAND RGME                                                                                                    | 13      | FGMFAT00013 | KATHREIN PRIVATBANK AKTIENGESELLSCHAF                                        | 4 | ۹            |                              |
| 15       FGMFAT00015       RAIFFEISENLANDESBANK VLBG. WAREN- U. REVISIONSVERBAND REG. GENOSSENSCHAFT ME       Variables         16       FGMFAT00016       OESTERREICHISCHE NATIONAL BANK /       Data         17       FGMFAT00017       RAIFFEISENLANDESBANK KAERNTEN - RECHENZENTRUM UND REVISIONSVERBAND RGME       Data         18       FGMFAT00018       RAIFFEISENLANDESBANK KAERNTEN - RECHENZENTRUM UND REVISIONSVERBAND RGME       Data         19       FGMFAT00019       OVOLKSBANK KAERNTEN - RECHENZENTRUM UND REVISIONSVERBAND RGME       DOSOJILNICA BANK EG         20       FGMFAT00020       VOLKSBANK KAERNTEN SUED E.GEN       DOSOJILNICA BANK KAERNTEN SUED E.GEN         21       FGMFAT00021       VOLKSBANK KAERNTEN SUED E.GEN       DOSOJILNICA BANK KAERNTEN SUED E.GEN         22       FGMFAT00023       MUENZE OESTERREICH AKTIENGESELLSCHAI       DOSOJILNICA BANK KAERNTEN SUED E.GEN         23       FGMFAT00023       MUENZE OESTERREICH AKTIENGESELLSCHAI       DOSOJILNICA BANK KAERNTEN SUED E.GEN         23       FGMFAT00024       RAIFFEISEN BANK INTERNATIONAL /       DOSOJILNICA BANK KAERNTEN SUED E.GEN         24       FGMFAT00025       BKS BANK /       DOSOJILNICA BANK KAERNTEN SUED E.GEN         25       FGMFAT00026       BKS BANK /       DOSOJILNICA BANK KAERNTEN SUED E.GEN         25       FGMFAT00027       BKS BANK /       DOSOJILN                                                                                                    | 14      | FGMFAT00014 | RAIFFEISEN CENTROBANK /                                                      | P | roperties    |                              |
| 16       FGMFAT00016       OESTERREICHISCHE NATIONAL BANK /         17       FGMFAT00017       MYPO-BANK BURGENLAND AKTIENGESELLSCHAI         18       FGMFAT0018       RAIFFEISENLANDESBANK KAERNTEN – RECHENZENTRUM UND REVISIONSVERBAND RGME         19       FGMFAT00019       POSOJILINCA BANK EGE         20       FGMFAT00019       POSOJILINCA BANK EGE         21       FGMFAT00021       VOLKSBANK KAERNTEN SUED E.GEP         22       FGMFAT00023       MUENZE OESTERREICH AKTIENGESELLSCHAI         23       FGMFAT00023       MUENZE OESTERREICH AKTIENGESELLSCHAI         24       FGMFAT00024       MUENZE OESTERREICH AKTIENGESELLSCHAI         25       FGMFAT00025       BKS BANK /         26       FGMFAT00026       BKS BANK /                                                                                                    | 15      | FGMFAT00015 | RAIFFEISENLANDESBANK VLBG. WAREN- U. REVISIONSVERBAND REG. GENOSSENSCHAFT ME | ► | Variables    |                              |
| 17       FGMFAT00017       HYPO-BANK BURGENLAND AKTIENGESELLSCHAI         18       FGMFAT00018       RAIFFEISENLANDESBANK KAERNTEN – RECHENZENTRUM UND REVISIONSVERBAND RGME         19       FGMFAT00019       POSOJILNICA BANK EGE         20       FGMFAT00021       VOLKSBANK NAERNTEN SUED E.GEP         21       FGMFAT00022       MUEDNZE OESTERREICH AKTIENGESELLSCHAI         23       FGMFAT00023       MUEDNZE OESTERREICH AKTIENGESELLSCHAI         24       FGMFAT00024       RAIFFEISEN BANK INTERNATIONAL /         25       FGMFAT00025       BKS BANK /         26       FGMFAT00025       HETA ASSET RESOLUTION /                                                                                                    | 16      | FGMFAT00016 | OESTERREICHISCHE NATIONAL BANK /                                             | ► | Data         |                              |
| 18       FGMFAT00018       RAIFFEISENLANDESBANK KAERNTEN – RECHENZENTRUM UND REVISIONSVERBAND RGME         19       FGMFAT00019       POS0JILNICA BANK EGE         20       FGMFAT00020       VOLKSBANK NAERNTEN SUED E.GEM         21       FGMFAT00021       VOLKSBANK KAERNTEN SUED E.GEM         22       FGMFAT00022       MUENZE OESTERREICH AKTIENGESELLSCHAF         23       FGMFAT00023       RAIFFEISEN BANK INTERNATIONAL /         24       FGMFAT00024       RAIFFEISEN BANK INTERNATIONAL /         25       FGMFAT00025       BKS BANK /         26       FGMFAT00025       BKS BANK /                                                                                                    | 17      | FGMFAT00017 | HYPO-BANK BURGENLAND AKTIENGESELLSCHAF                                       | F |              |                              |
| 19       FGMFAT00019       POS0JILNICA BANK EGE         20       FGMFAT00020       VOLKSBANK NALENTEN SUED E.GER         21       FGMFAT00021       VOLKSBANK KAERNTEN SUED E.GER         22       FGMFAT00023       MUENZE OESTERREICH AKTIENGESELLSCHAF         23       FGMFAT00023       RAIFFEISEN BANK INTERNATIONAL /         24       FGMFAT00024       RAIFFEISEN BANK INTERNATIONAL /         25       FGMFAT0025       BKS BANK /         26       FGMFAT0026       HETA ASSET RESOLUTION /                                                                                                    | 18      | FGMFAT00018 | RAIFFEISENLANDESBANK KAERNTEN - RECHENZENTRUM UND REVISIONSVERBAND RGME      |   |              |                              |
| 20       FGMFAT00020       VOLKSBANKEN HOLDING REGGEMME         21       FGMFAT00021       VOLKSBANK KAERNTEN SUED E.GEM         22       FGMFAT00022       MUENZE ØESTERREICH AKTIENGESELLSCHAF         23       FGMFAT00023       RAIFFEISEN BANK INTERNATIONAL /         24       FGMFAT00024       RAIFFEISEN-LANDESBANK STEIERMARK /         25       FGMFAT0025       BKS BANK /         26       FGMFAT0026       HETA ASSET RESOLUTION /                                                                                                    | 19      | FGMFAT00019 | POSOJILNICA BANK EGE                                                         |   |              |                              |
| 21       FGMFAT00021       VOLKSBANK KAERNTEN SUED E.GEM         22       FGMFAT0022       MUENZE OESTERREICH AKTIENGESELLSCHAF         23       FGMFAT0023       RAIFFEISEN BANK INTERNATIONAL /         24       FGMFAT0024       RAIFFEISEN-LANDESBANK STEIERMARK /         25       FGMFAT0025       BKS BANK /         26       FGMFAT0026       HETA ASSET RESOLUTION /                                                                                                    | 20      | FGMFAT00020 | VOLKSBANKEN HOLDING REGGENME                                                 | F |              |                              |
| 22       FGMFAT00022       MUENZE OESTERREICH AKTIENGESELLSCHAI         23       FGMFAT0023       RAIFFEISEN BANK INTERNATIONAL /         24       FGMFAT0024       RAIFFEISEN-LANDESBANK STEIERMARK /         25       FGMFAT0025       BKS BANK /         26       FGMFAT0026       BKS BANK /                                                                                                    | 21      | FGMFAT00021 | VOLKSBANK KAERNTEN SUED E.GEN                                                |   |              |                              |
| 23       FGMFAT00023       RAIFFEISEN BANK INTERNATIONAL /         24       FGMFAT00024       RAIFFEISEN-LANDESBANK STEIERMARK /         25       FGMFAT00025       BKS BANK /         26       FGMFAT00026       HETA ASSET RESOLUTION /                                                                                                    | 22      | FGMFAT00022 | MUENZE DESTERREICH AKTIENGESELLSCHAF                                         |   |              |                              |
| 24       FGMFAT00024       RAIFFEISEN-LANDESBANK STEIERMARK /         25       FGMFAT00025       BKS BANK /         26       FGMFAT00026       HETA ASSET RESOLUTION /                                                                                                    | 23      | FGMFAT00023 | RAIFFEISEN BANK INTERNATIONAL /                                              |   |              |                              |
| 25     FGMFAT00025       26     FGMFAT00026       HETA ASSET RESOLUTION #                                                                                                    | 24      | FGMFAT00024 | RAIFFEISEN-LANDESBANK STEIERMARK /                                           |   |              |                              |
| 26 FGMFAT00026 HETA ASSET RESOLUTION /                                                                                                    | 25      | FGMFAT00025 | BKS BANK /                                                                   |   |              |                              |
|                                                                                                    | 26      | FGMFAT00026 | HETA ASSET RESOLUTION #                                                      |   |              |                              |
|                                                                                                    | -       |             |                                                                              |   |              |                              |

Figure 2: Data Editor Browse mode

After opening the Cheetah database with STATA, we can see on the right side a panel (Figure 2 and Figure 3) with a summary of the variables available in the database. In particular, the variable have a Name, which can be used to refer to them in the command line, and a Label containing a short human-readable description of the variable.

To actual edit the variables in the DB, we have to open the Data Editor window in the Edit mode by clicking on Edit on the up-right corner (see Figure 3).

By clicking with the left mouse button on a variable, that variable will be selected, and additional information will be shown in the Properties panel. Figure 4 shows an example, where the variable country\_code has been selected.

| Pr | operties     | Ф ×                               |
|----|--------------|-----------------------------------|
| 0  | + +          |                                   |
| 4  | Variables    |                                   |
|    | Name         | country_code                      |
|    | Label        | Company's location - country code |
|    | Туре         | str16                             |
|    | Format       | %16s                              |
|    | Value label  |                                   |
|    | Notes        |                                   |
| 4  | Data         |                                   |
|    | Filename     | FGMF_official_geocoded.dta        |
|    | Label        |                                   |
|    | Notes        |                                   |
|    | Variables    | 257                               |
|    | Observations | 42,369                            |
|    | Size         | 109.90M                           |
|    | Memory       | 160M                              |
|    | Sorted by    | ID                                |

**Figure 4: Properties panel** 

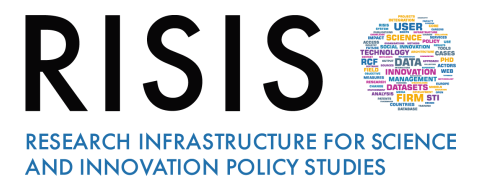

Additional information include the type of the variable (in this case, a string) and the format. Moreover, in the Data subpanel, additional information for the whole dataset is available, like the total number of variables, the number of observations, and the dimension of the database in memory.

#### 4.2 **Descriptive statistics**

STATA has a user-friendly interface that allows us to run different types of descriptive statistics. To compute the mean of a variable, we can click on Statistics -> Summaries, tables and tests -> Summary and descriptive statistics -> Means

| Sta | tistics User Window Help     |   | ·····                              |   |                    |  |  |  |  |  |
|-----|------------------------------|---|------------------------------------|---|--------------------|--|--|--|--|--|
| ē   | Summaries, tables, and tests | • | Summary and descriptive statistics | • | Summary statistics |  |  |  |  |  |
|     | Linear models and related    |   | Frequency tables                   |   | Means              |  |  |  |  |  |
| -   | Binary outcomes >            |   | Other tables                       |   | Proportions        |  |  |  |  |  |
| -   | Ordinal outcomes >           |   | Classical tests of hypotheses      |   | Ratios             |  |  |  |  |  |
| ī   | Categorical outcomes >       |   | Nonparametric tests of hypotheses  |   | Totals             |  |  |  |  |  |
| U   | Figure 5: Means command      |   |                                    |   |                    |  |  |  |  |  |

A user-friendly dialog-box opens up (Figure 6). Clicking on the arrow button will open a text box in which we can select the variables we want the mean of. Lets calculate the mean of the variables turnover07, turnover08 and turnover09.

|          | - Estimate i | means       |              |                  |        | -      |     | ×      |
|----------|--------------|-------------|--------------|------------------|--------|--------|-----|--------|
| Vodel    | if/in/over   | Weights     | SE/Cluster   | Reporting        |        |        |     |        |
| Variable | s:           |             |              |                  |        |        |     |        |
| turnov   | ver07 turno  | ver08 turn  | over09       |                  |        |        |     | $\sim$ |
|          |              | diantina    |              |                  |        |        |     |        |
|          | rect standar | dization -  |              |                  |        |        |     |        |
| Stand    | ard strata v | ariable:    | Standard     | l weight variabl | e:     |        |     |        |
|          |              | $\sim$      |              |                  | $\sim$ |        |     |        |
| Do       | not rescale  | e the stand | ard weight v | ariable          |        |        |     |        |
|          |              |             |              |                  |        |        |     |        |
|          |              |             |              |                  |        |        |     |        |
|          |              |             |              |                  |        |        |     |        |
|          |              |             |              |                  |        |        |     |        |
|          |              |             |              |                  |        |        |     |        |
|          |              |             |              |                  |        |        |     |        |
|          |              |             |              |                  |        |        |     |        |
|          |              |             |              |                  |        |        |     |        |
|          |              |             |              |                  |        |        |     |        |
|          | E A          |             |              | OK               |        | Cancel | Sub | mit    |
|          |              |             |              | U.K.             |        | Cancer | Sub | mit    |

By clicking on OK button, results are shown in the main windows (Figure 7).

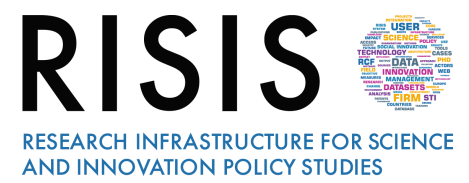

| . mean turnove | er07 turnover0 | 8 turnover09 |            |           |
|----------------|----------------|--------------|------------|-----------|
| Mean estimatio | n              | Number       | of obs =   | 26,419    |
|                | Mean           | Std. Err.    | [95% Conf. | Interval] |
| turnover07     | 54694.61       | 1418.491     | 51914.29   | 57474.93  |
| turnover08     | 57655.06       | 1647.71      | 54425.46   | 60884.66  |
| turnover09     | 53755.35       | 1343.785     | 51121.46   | 56389.25  |
|                |                |              |            |           |

Figure 7: Means for different turnover variables

STATA allow us to plot variables too. To plot an histogram, we can click on Graphics -> Histogram. A dialog-box pop up. In the Variable text box, we can type num\_emp08 to obtain an histogram for the number of employees in 2008. We can define the number of bins in the histogram by checking the check box and defining, for example, 10 as the number of bins (Figure 8).

| 🔄 histogram - Histograms for continuous and categorical variables — 🛛 🛛 🗙 |                                |                                 |                                       |                            |                                                       |        |        |        |        |       |     |  |
|---------------------------------------------------------------------------|--------------------------------|---------------------------------|---------------------------------------|----------------------------|-------------------------------------------------------|--------|--------|--------|--------|-------|-----|--|
| Main                                                                      | if/in                          | Weights                         | Density plots                         | Add plots                  | Y axis                                                | X axis | Titles | Legend | Overal | II By |     |  |
| – Data<br>Varial<br><mark>nun</mark>                                      | ble:<br>n_emp08                | ~                               | ◉ Data a<br>○ Data a                  | re continuo<br>re discrete | us                                                    |        |        |        |        |       |     |  |
| Bins                                                                      | 10                             | Number<br>Width of<br>Lower lir | of bins<br>i bins<br>nit of first bin |                            | Y axis<br>Density<br>Fraction<br>Frequency<br>Percent |        |        |        |        |       |     |  |
| Bar                                                                       | properti                       | es                              | <b>labels to</b><br>propertie         | bars<br>s                  |                                                       |        |        |        |        |       |     |  |
|                                                                           |                                | om sizes wr                     | ien byt) is speci                     | ned                        |                                                       |        | OK     | Cano   | el     | Sub   | mit |  |
|                                                                           | Figure 8: Histogram dialog-box |                                 |                                       |                            |                                                       |        |        |        |        |       |     |  |

We can restrict the observations to consider for the plot by opening the if/in tab and specify the restrictions under which we want to plot the observations. For example, to obtain an histogram only for the firms with a turnover less than 100k, we can type turnover08 < 100 in the if: (expression) text box (Figure 9).

|                                                                     |                     |                        |                                  |                          | S                    | FOR SC<br>TUDIES |        |        |        |      |     |
|---------------------------------------------------------------------|---------------------|------------------------|----------------------------------|--------------------------|----------------------|------------------|--------|--------|--------|------|-----|
| 🔳 histog<br>Main                                                    | jram - His<br>if∕in | stograms fo<br>Weights | or continuous a<br>Density plots | nd categori<br>Add plots | cal variab<br>Y axis | X axis           | Titles | Legend | Overal | I Ву | ×   |
| Restrict observations       If: (expression)       turnover08 < 100 |                     |                        |                                  |                          |                      |                  |        |        |        |      |     |
|                                                                     |                     |                        |                                  |                          |                      |                  |        |        |        |      |     |
| 0 B                                                                 |                     |                        |                                  |                          |                      |                  | DK     | Canc   | el     | Subn | nit |

Figure 9: Histogram user menu, if/in tab

By clicking on OK we obtain the requested histogram, as shown in Figure 10.

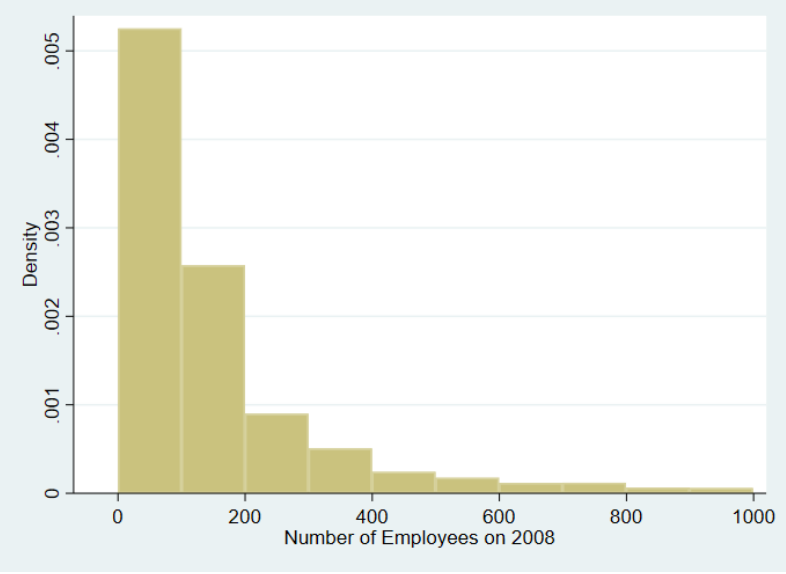

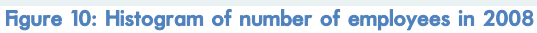

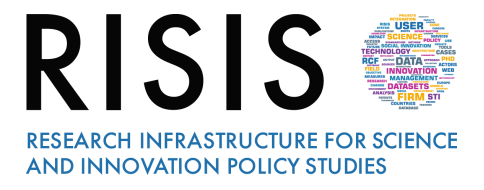

#### 5 References

Coad, A., S. O. Daunfeldt, W. Holzl, D. Johansson, and P. Nightingale. 2014. High-Growth Firms: Introduction to the Special Section. *Industrial and Corporate Change* 23(1):91112.

Henrekson, Magnus and Dan Johansson. 2010. Gazelles as Job Creators: A Survey and Interpretation of the Evidence. *Small Business Economics* 35(2):22744.